# Microsoft .NET 2.0 Web Service and Web Service Client Tutorial

Matthew Kubicina CIS 764 – Database Design Kansas State University

# Requirements

- a. Microsoft .NET Framework 2.0
- b. Microsoft Visual Studio 2005

### Outline

- Part 1 Create the Visual Studio Solution
- Part 2 Create the Web Service
- Part 3 Testing the Web Service
- Part 4 Parameterized Web Methods
- Part 5 Create the Client Application
- Part 6 Add the Web Reference
- Part 7 Consuming the Web Service
- Part 8 Testing the Client Application
- Part 9 Passing Parameters to the Web Service

# Part 1 – Create the Visual Studio Solution

- a. Open Visual Studio 2005.
- b. Go to the "File" menu and then select "New Project".
- c. In the project type listing, click on "Visual C#". In the templates section, select "ASP.NET Web Service Application". In the project settings, fill in the following properties and click "OK".

Name: DateTimeWebService Location: Default Solution Name: WebServiceTutorial

Create directory for solution: Checked

| New Project                                                                                                    |                      |                                                                                                    |                               | ? 🛛    |
|----------------------------------------------------------------------------------------------------|----------------------|----------------------------------------------------------------------------------------------------|-------------------------------|--------|
| Project types:<br>Business Intelligence Projects<br>Visual Basic<br>Visual C#<br>Other Project Types<br>Guidance Packages |                      | Implates:         Visual Studio installed templates         Implates:         Implates:         Implates:         Implates:         Implates:         Implates:         Implates:         Implates:         Implates:         Implates:         Implates:         Implates:         Implates:         Implates:         Implates: |                               |        |
|                                                                                                    |                      | 📷 "Atlas" Control Project                                                                                                    | Class Designer Add-In         |        |
| A project for creati                                                                                                    | ing XML Web services | <b>`</b>                                                                                                    |                               |        |
| <u>N</u> ame:                                                                                                    | DateTimeWebServic    | e                                                                                                    |                               |        |
| Location:                                                                                                    | C:\Documents and S   | Settings\jaj\MY DOCUMENTS\Visual St                                                                                                    | tudio 2005\Projects 🛛 🖌       | rowse  |
| Solution Name:                                                                                                    | WebServiceTutorial   |                                                                                                    | Create directory for solution |        |
|                                                                                                    |                      |                                                                                                    | Add to Source Control         |        |
|                                                                                                    |                      |                                                                                                    | ОК                            | Cancel |

d. Visual Studio creates a solution and a web service project. The web service, contained in the "Service1.asmx" file, contains a default "Hello World" method.

| 🖗 WebServiceTutorial - Microsoft Visual Studio                                                                                                    |                                                             |           |                 |                |        |                                           |                  |
|----------------------------------------------------------------------------------------------------|-------------------------------------------------------------|-----------|-----------------|----------------|--------|-------------------------------------------|------------------|
| Elle Edit View Refactor Project Build Debug Data                                                                                                    | <u>T</u> ools <u>W</u> indow <u>C</u> ommunity <u>H</u> elp |           |                 |                |        |                                           |                  |
| 🛐 🗸 🚰 🛃 🖓 🖓 🖄 🖄 🤊 - (° - 🕨 Debug                                                                                                    | · · · · · · · · · · · · · · · · · · ·                       | J 🗔 🖕 🖽 🍕 | 6 <b>%</b> A? 1 | F (F   3 1 1 0 | 504    |                                           |                  |
| Service1.asmx.cs Start Page                                                                                                    |                                                             |           |                 | - >            | × Soli | ution Explorer                            | - <del>+</del> > |
| A DateTimeWebService.Service1                                                                                                    | HelloWorld()                                                |           |                 |                | •      | i 🔉 🛃 🗉 🖧 🎾                               |                  |
| <pre>3 using System. Collections;<br/>using System. Web.Services;<br/>using System. Web.Services;<br/>using System. ComponentWodel;<br/>= namespace DataTimeWebService<br/>{<br/>/// <uumary:<br>/// <uumary:<br>/// <uumary:<br>/// <uumary:<br>/// <uumary:<br>/// <uumary:<br>/// <uumary:<br>/// <uumary:<br>/// <uumary:<br>/// <uumary:<br>/// <uumary:<br>/// <uumary:<br>//wbServiceNindespace = "http://temuur<br/>//wbServiceNindespace = "http://temuur<br/>//wbServ</uumary:<br></uumary:<br></uumary:<br></uumary:<br></uumary:<br></uumary:<br></uumary:<br></uumary:<br></uumary:<br></uumary:<br></uumary:<br></uumary:<br></pre> | Lorg/")]<br>files.BasicProfile1_1)]<br>rices.WebService     |           |                 |                |        | g Date TimeWebService                     |                  |
| <pre>public string HelleMorld() {     return "Hello World";     } }</pre>                                                                                                    |                                                             |           |                 |                | Pro    | Solution Explorer R Class View<br>perties | • <del>1</del> ) |
|                                                                                                    |                                                             |           |                 | 6              | ~      |                                           |                  |
| <                                                                                                    |                                                             |           |                 | >              |        |                                           |                  |
| Error List                                                                                                    |                                                             |           |                 | <b>→</b> ‡:    | ×      |                                           |                  |
| Description                                                                                                    | Fie                                                         | Line      | Column          | Project        | -      |                                           |                  |
|                                                                                                    |                                                             |           | Column          | ( ) open       |        |                                           |                  |
| Ready                                                                                                    |                                                             |           |                 |                | Ln     | 20 Col 20 Ch 20                           | INS              |

e. In solution explorer, delete the "Service1.asmx" file to remove the default web service file by right clicking on the file and selecting "Delete". Click "OK" on the confirmation box that will appear.

#### Step 2 – Create the Web Service

- a. In the solution explorer, right click on the "DateTimeWebService" project node and select "Add", "New Item".
- b. Select "Web Service" in the list of templates. Name the file "CurrentDateTime.asmx" and click "Add".

| Add New Item - Dat                                                                                                    | teTimeWebService         |                                                                                                    |                                                                                                    | ? 🛛                      |
|----------------------------------------------------------------------------------------------------|--------------------------|----------------------------------------------------------------------------------------------------|----------------------------------------------------------------------------------------------------|--------------------------|
| Templates:                                                                                                    |                          |                                                                                                    |                                                                                                    | •••                      |
| Visual Studio i                                                                                                    | nstalled templates       |                                                                                                    |                                                                                                    | <u>~</u>                 |
| Web Form Master Page Global Applica Skin File Skin File Web Custom DataSet KSLT File Report Script File Class Diagram | ation Class<br>Control   | Web Content Form<br>Class<br>Web Service<br>Generic Handler<br>Code File<br>MTML Page<br>XML File<br>Style Sheet<br>Crystal Report<br>VBScript File<br>Resources File | Web User Contro<br>Web Configurati<br>Web Configurati<br>Use Configurati<br>Site Map<br>Web Configurati<br>Configurati<br>SAL Database<br>XML Schema<br>Text File<br>Trite<br>Mindows Script I<br>Windows Script I<br>Debugger Visual | ol<br>on File<br>on File |
| A visually designed                                                                                                   | class for creating a Web | Service                                                                                                    |                                                                                                    |                          |
| <u>N</u> ame:                                                                                                    | CurrentDateTimelasm      | (                                                                                                    |                                                                                                    |                          |
|                                                                                                    |                          |                                                                                                    |                                                                                                    | Add Cancel               |

- c. Visual Studio adds the file to the project and opens it. In the file is a default "Hello World" web function. Delete the "HelloWorld" function and the "WebMethod" attribute from the source code in the file.
- d. Create a new function in the "CurrentDateTime" class. The function should look like the code snippet below.

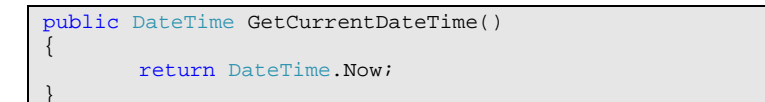

e. To make the newly created function exposed via the web service, add the "WebMethod" attribute above the function definition. The code should look like the following when completed.

| [WebMet | thod]   |                        |
|---------|---------|------------------------|
| public  | DateTim | e GetCurrentDateTime() |
| {       |         |                        |
|         | return  | DateTime.Now;          |
| 1       |         |                        |

### Part 3 – Testing the Web Service

a. To test the web service function, go to "Debug", "Start Debugging". Visual Studio will compile the web service and launch the web service URL automatically.

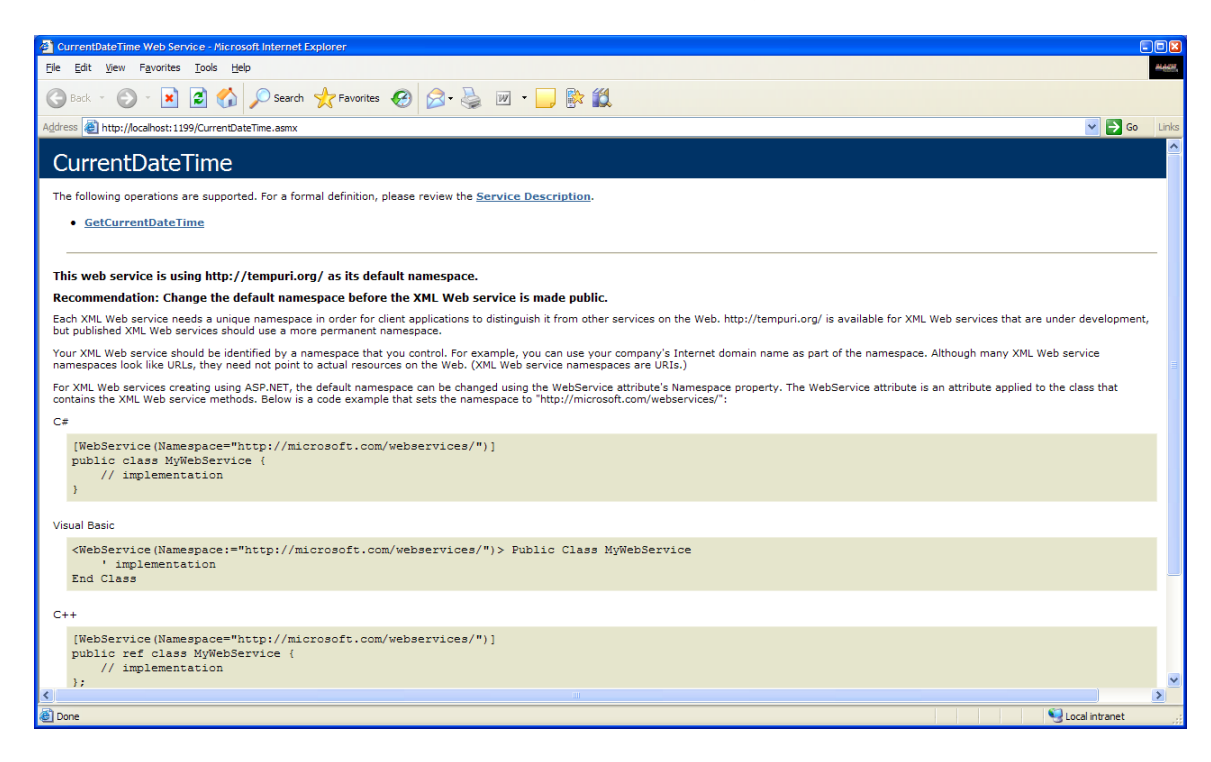

- b. Click on the link named "GetCurrentDateTime" to open the test harness for the function we just created. Click the "Invoke" button to execute the function on the web server.
- c. A new window will open containing the response from the web server. If the web service is responding correctly, it should return an XML soap message containing the current date/time on the web server.

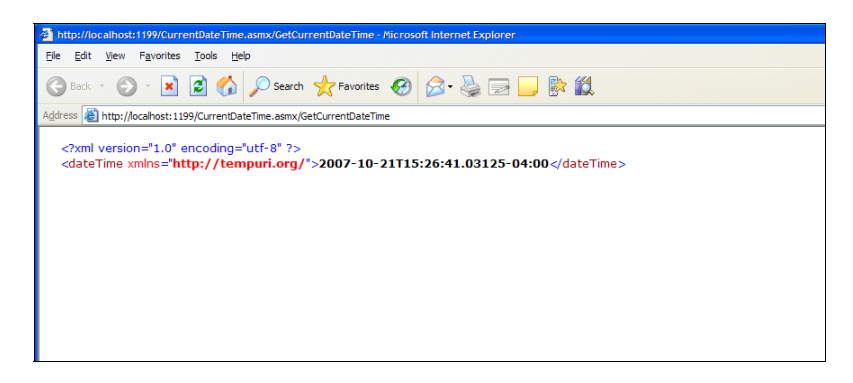

d. Close the two web browser windows for the web service. This will stop the debugging process and should return you to the Visual Studio editor.

### Part 4 – Parameterized Web Methods

a. Add a new web function that accepts two parameters by pasting in the code snippet below. This function accepts a date and an integer representing the number of days to add to the given date instance. The web function will return the result of the calculation.

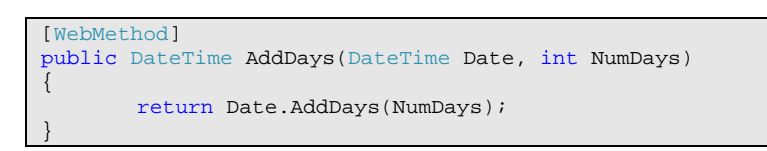

- b. To test the new web service function, go to "Debug", "Start Debugging". Visual Studio will compile the web service and launch the web service automatically.
- c. Click on the link named "AddDays" to open the test harness for the function we just created.

| CurrentDateTime Web Service - Microsoft Internet Explorer                                                                      |       |
|----------------------------------------------------------------------------------------------------|-------|
| <u>Fi</u> le <u>E</u> dit <u>Vi</u> ew F <u>a</u> vorites <u>T</u> ools <u>H</u> elp                                           | MASH  |
| 🕒 Back 🔹 🕥 - 💌 😰 🏠 🔎 Search 🤺 Favorites 🥪 😥 - 🌺 🗹 - 🔜 💱 🎇                                                                      |       |
| Address 🗃 http://localhost:1199/CurrentDateTime.asmx?op=AddDays 🛛 💽 Go                                                         | Links |
| CurrentDateTime                                                                                                    | ^     |
| Click <u>here</u> for a complete list of operations.                                                                           |       |
|                                                                                                    | _     |
| AddDays                                                                                                    |       |
| Test                                                                                                    |       |
| To test the operation using the HTTP POST protocol, click the 'Invoke' button.                                                 |       |
|                                                                                                    |       |
| Parameter Value                                                                                                    |       |
| Date: 1/1/1900                                                                                                    |       |
| NumDays: 2                                                                                                    |       |
| Invoke                                                                                                    |       |
| SOAP 1.1                                                                                                    |       |
| The following is a sample SOAP 1.1 request and response. The <b>placeholders</b> shown need to be replaced with actual values. |       |
| POST /CurrentDateTime.asmx HTTP/1.1<br>Host: localbost                                                                         |       |
| Content-Type: text/xml; charset=utf-8                                                                                          |       |
|                                                                                                    | >     |
| Done                                                                                                    |       |

- d. In the test harness, enter some values for the two available parameters. After clicking the "Invoke" button, the web service should return the value of the calculation.
- e. Close the two web browser windows for the web service. This will stop the debugging process and should return you to the Visual Studio editor.

# Part 5 – Create the Client Application

- a. To create the client application project, go to "File", "Add", "New Project".
- b. In the project type list, click on "Visual C#".
- c. In the templates section, select "Console Application".
- d. In the project settings, fill in the following properties and click "OK".
  - Name: DateTimeConsumer Location: Default

| Add New Project                                                                     |                         |                                                                                                    |                                                                                               |  |
|-------------------------------------------------------------------------------------|-------------------------|----------------------------------------------------------------------------------------------------|-----------------------------------------------------------------------------------------------|--|
| Project types:                                                                      |                         | Templates:                                                                                                    |                                                                                               |  |
| Business Intelli<br>Visual Basic<br>Visual C#<br>Other Project T<br>Other Project T | gence Projects<br>Fypes | Visual Studio installed templates Windows Application Windows Control Library Crystal Reports Application ASP.NET Web Application ASP.NET AJAX-Enabled Web Applic My Templates Tatlas" Control Project | Class Library<br>Console Application<br>Device Application<br>ASP.NET Web Service Application |  |
| A project for creati                                                                | ng a command-line ap    | plication                                                                                                    |                                                                                               |  |
| <u>N</u> ame:                                                                       | DateTimeConsumer        |                                                                                                    |                                                                                               |  |
| Location:                                                                           | C:\Documents and S      | Settings\jaj\MY DOCUMENTS\Visual Studio 20                                                                                                    | 05\Projects\WebServiceTutor V                                                                 |  |
|                                                                                     |                         |                                                                                                    | OK Cancel                                                                                     |  |

e. Visual Studio adds the new project to the existing solution and opens up the "Main" static class.

| 🐲 WebServiceTutorial - Microsoft Visual Studio                                                                                                    |                                    |                 |                 |          |                                                                                                    |                       |                                                                        | = 2 🛛    |
|----------------------------------------------------------------------------------------------------|------------------------------------|-----------------|-----------------|----------|----------------------------------------------------------------------------------------------------|-----------------------|------------------------------------------------------------------------|----------|
| Eile Edit View Refactor Project Build Debug Data                                                                                                    | <u>Tools Window Community Help</u> |                 |                 |          |                                                                                                    |                       |                                                                        |          |
| 🔚 🕶 🛃 🗿 🐰 🛍 🛍 🤊 🔹 🔍 - 🕨 Debug                                                                                                    | 🔸 🔩 🖀 🎘 🖬 🖬 🖕 🕨                    | u u u 🖓 📮 - 🖕 🗔 | · · · · · · · · | 译译 🗐 🖉 🗖 |                                                                                                    |                       | 2 =                                                                    |          |
| Program.cs* Start Page CurrentDateTime.asmx.cs                                                                                                    |                                    |                 |                 | •        | × Solution                                                                                                    | n Explorer - Solution | 'WebServiceTutorial                                                    | "( ↓ Д Х |
| g gateTimeConsumer.Program                                                                                                    | V 🔊 Main(string                    | ] args)         |                 |          | <ul> <li>Image: Image: Ima</li></ul> | یک 🖻 🧟 🐔              |                                                                        |          |
| Busing System;<br>using System.Collections.Generic;<br>using System.Text;<br>B namespace DateFimeConsumer<br>(<br>class Program<br>(<br>static void Main(string[] args)<br>(<br>)<br>)<br>) |                                    |                 |                 |          | Constant of the second second se            | tion Explorer         | Tutorial' (2 projects)<br>umer<br>vice<br>Iime.asmx<br>ateTime.asmx.cs | • 1 ×    |
|                                                                                                    |                                    |                 |                 |          | 2                                                                                                    |                       |                                                                        |          |
| 2                                                                                                    |                                    |                 | 1               | 2        | ~                                                                                                    |                       |                                                                        |          |
| Frontlist                                                                                                    |                                    |                 |                 | _ 1      | ×                                                                                                    |                       |                                                                        |          |
| O Errors     O Warnings     O Messages                                                                                                    |                                    |                 |                 | • +      | ~                                                                                                    |                       |                                                                        |          |
| Description                                                                                                    | File                               | Line            | Column          | Project  | -                                                                                                    |                       |                                                                        |          |
|                                                                                                    |                                    |                 |                 |          |                                                                                                    |                       |                                                                        |          |
|                                                                                                    |                                    |                 |                 |          |                                                                                                    |                       |                                                                        |          |
|                                                                                                    |                                    |                 |                 |          |                                                                                                    |                       |                                                                        |          |
|                                                                                                    |                                    |                 |                 |          |                                                                                                    |                       |                                                                        |          |
|                                                                                                    |                                    |                 |                 |          |                                                                                                    |                       |                                                                        |          |
|                                                                                                    |                                    |                 |                 |          |                                                                                                    |                       |                                                                        |          |
| Ready                                                                                                    |                                    |                 |                 |          | Ln 11                                                                                                    | Col 13                | Ch 13                                                                  | INS      |

# Part 6 – Add the Web Reference

a. Add a reference to the existing web service by right clicking on the "DateTimeConsumer" project and selecting "Add Web Reference".

| Add Web Reference                                                                                                    | 2 🛛                             |
|----------------------------------------------------------------------------------------------------|---------------------------------|
| Navigate to a web service URL and click Add Reference to add all the available s                                                    | le services.                    |
| 🕝 Back 💿 📓 🛃                                                                                                    |                                 |
| <u>U</u> RL:                                                                                                    | Go                              |
|                                                                                                    | Web services found at this URL: |
| Start Browsing for Web Services                                                                                                    |                                 |
| Use this page as a starting point to find Web services. You can click the links<br>below, or type a known URL into the address bar. | ks                              |
| Browse to:                                                                                                    |                                 |
| <ul> <li>Web services in this solution</li> </ul>                                                                                   |                                 |
| <ul> <li>Web services on the local machine</li> </ul>                                                                               |                                 |
| <ul> <li>Browse UDDI Servers on the local network</li> <li>Query your local network for UDDI servers.</li> </ul>                    | Web reference <u>n</u> ame;     |
|                                                                                                    |                                 |
|                                                                                                    | Add <u>R</u> eference           |
|                                                                                                    |                                 |
|                                                                                                    |                                 |
|                                                                                                    |                                 |
|                                                                                                    |                                 |
|                                                                                                    | Cancel                          |
|                                                                                                    |                                 |

- b. Select "Web Services in this solution". In the list of web services, select "CurrentDateTime"
- c. In the "Web Reference Name" property, enter "DateTimeWS" and hit "Add Reference". Visual Studio automatically adds the client classes for the web service to the project.

| Add Web Reference                                                                                                    | 2                                                          |
|----------------------------------------------------------------------------------------------------|------------------------------------------------------------|
| Navigate to a web service URL and click Add Reference to add all the available service                                                                                                    | tes.                                                       |
| 🕒 Back 💿 📓 🖻 🟠                                                                                                    |                                                            |
| URL: http://localhost:1199/CurrentDateTime.asmx                                                                                                    | Go                                                         |
| CurrentDateTime                                                                                                    | Web services found at this URL:           1 Service Found: |
| The following operations are supported. For a formal definition,<br>please review the <u>Service Description</u> .                                                                                                    | - CurrentDateTime                                          |
| <u>AddDays</u>                                                                                                    |                                                            |
| <u>GetCurrentDateTime</u>                                                                                                    |                                                            |
|                                                                                                    | Web reference name:                                        |
| This web service is using http://tempuri.org/ as its default namespace.                                                                                                    | DateTimeWS Add <u>R</u> eference                           |
| Recommendation: Change the default namespace before the XML Web service is made public.                                                                                                    |                                                            |
| Each XML Web service needs a unique namespace in order for<br>client applications to distinguish it from other services on the Web.<br>http://tempuri.org/ is available for XML Web services that are<br>under development, but published XML Web services should use a<br>more permanent namespace. | •                                                          |
|                                                                                                    | Cancel                                                     |

# Part 7 – Consuming the Web Service

a. In the "Main" function of the program class, add the following code snippet to represent the web service client. This section of code retrieves the current date time from the web service and displays it to the console for the user.

```
static void Main(string[] args)
{
    DateTimeWS.CurrentDateTime Client = new
        DateTimeConsumer.DateTimeWS.CurrentDateTime();
    DateTime ServerDateTime = Client.GetCurrentDateTime();
    Console.WriteLine("Current Date/Time on Server:" +
        ServerDateTime.ToString());
}
```

### Part 8 – Testing the Client Application

a. To test the client program, go to "Debug", "Start Debugging". This will automatically start the web service on the web server and begin executing the client application. The program should display the current date/time from the server. The window will automatically close when debugging ends. In order to verify output, utilize the "Start Without Debugging" option and the command prompt will remain open upon termination.

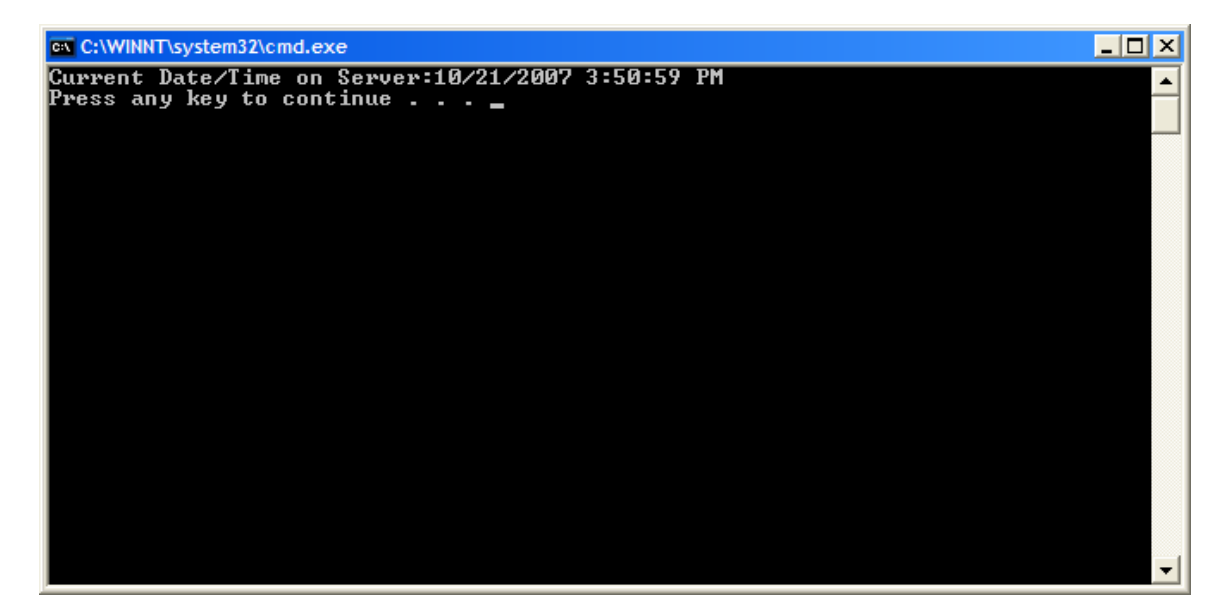

#### Part 9 – Passing Parameters to the Web Service

a. To consume the "AddDays" function, paste the following code snippet into the "Main" function below the existing code. This code snippet sends the current date/time on the client machine to the server and the web services adds the number of days specified to the provided date. In this instance, it adds two days to the provided time.

```
DateTime AddedDays = Client.AddDays(DateTime.Now, 2);
Console.WriteLine("Current Date/Time plus 2 Days:" + AddedDays.ToString());
```

b. Running the application should display the results of both web functions to the user in the console.

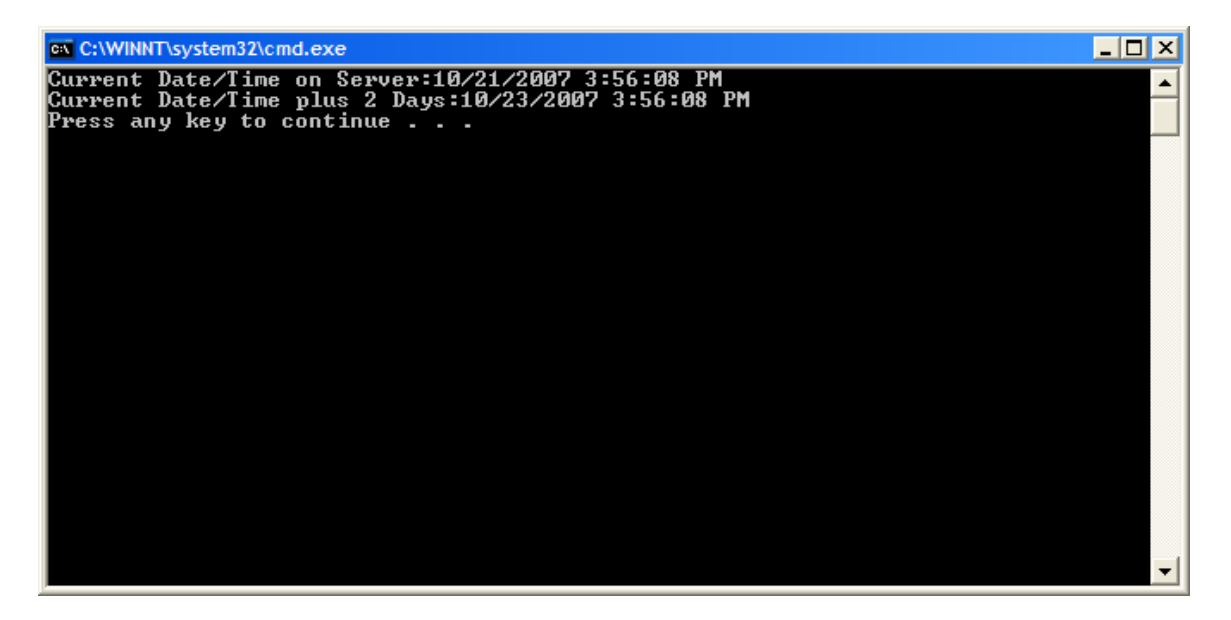